## **SKILTE**PRODUKTION

## Guide efter installation af Easycut 6.0

For at komme i gang med at installere din plotter er det vigtigt at vide om den tilsluttet via en Seriel-kabelforbindelse (det grå kabel som følger med computeren) eller om den er forbundet via USB-til-Seriel-adapter. En USB adapter kræver driver som kan installeres med den lille medfølgende CD og derefter følges guiden herunder.

USB DRIVERS TIL ADAPTER KØBT HOS OS KAN DOWNLOADES HER: https://www.datamarked.dk/download/126725/usb\_seriel\_driver\_(1).zip

Hvis du har tilsluttet plotteren via Seriel-kabel uden USB-adapter skal du gå ind i enhedshåndteringen ved at søge i

## søgefunktionen på ENHEDSHÅNDTERING.

| Alle Apps Dokumenter Web               | Mere 🔻 |                  | <i>ه</i> |
|----------------------------------------|--------|------------------|----------|
| Bedste match                           |        |                  |          |
| Enhedshåndtering<br>Kontrolpanel       | > <    | 20               |          |
| Indstillinger                          |        | Enhedshåndtering |          |
| 🖻 Deltag kun i MDM                     | >      | Kontrolpanel     |          |
| 🖻 Adgang til arbejde eller skole       | >      |                  |          |
| Søg på internettet                     | ⊏° Ål  | bn               |          |
| ENHEDSHÅNDTERING - Se<br>webresultater | >      |                  |          |
|                                        | >      |                  |          |
|                                        | >      |                  |          |
|                                        | >      |                  |          |
|                                        |        |                  |          |
|                                        |        |                  |          |
|                                        |        |                  |          |
|                                        |        |                  |          |
|                                        |        |                  |          |
|                                        |        |                  |          |

Derefter skal du under **PORTE (Com og LPT)**.

Se hvilken **COM** port din plotter er på, ligesom på billedet her hvor den er på **COM4**.

| 着 Enhedshåndtering                   | _                                       |  | × |  |  |  |  |  |
|--------------------------------------|-----------------------------------------|--|---|--|--|--|--|--|
| Filer Handling Vis Hjælp             |                                         |  |   |  |  |  |  |  |
|                                      |                                         |  |   |  |  |  |  |  |
|                                      |                                         |  |   |  |  |  |  |  |
| No Ratterier                         |                                         |  |   |  |  |  |  |  |
|                                      |                                         |  |   |  |  |  |  |  |
|                                      |                                         |  |   |  |  |  |  |  |
| Noncensic enreder                    |                                         |  |   |  |  |  |  |  |
| Second Second                        | Bluetootn     Prugest vede inputenhader |  |   |  |  |  |  |  |
|                                      |                                         |  |   |  |  |  |  |  |
|                                      |                                         |  |   |  |  |  |  |  |
| Diskiev                              |                                         |  |   |  |  |  |  |  |
|                                      |                                         |  |   |  |  |  |  |  |
| ► IDE ΔTΔ/ΔTΔPI-controllere          |                                         |  |   |  |  |  |  |  |
| Rameraer                             |                                         |  |   |  |  |  |  |  |
|                                      |                                         |  |   |  |  |  |  |  |
| V II lyd- video- og spil-controllere |                                         |  |   |  |  |  |  |  |
| V 1 lydoutout og -input              | Lyde, videor og spir-contronere         |  |   |  |  |  |  |  |
| Mus og andre pegeredskaber           | Lyddigur og andre negeredskaber         |  |   |  |  |  |  |  |
|                                      |                                         |  |   |  |  |  |  |  |
| Alexandrian dure Devices             |                                         |  |   |  |  |  |  |  |
| A Porte (COM og LPT)                 |                                         |  |   |  |  |  |  |  |
| USB Serial Port (COM4)               |                                         |  |   |  |  |  |  |  |
|                                      |                                         |  |   |  |  |  |  |  |
| Processorer                          |                                         |  |   |  |  |  |  |  |
| Sensorer                             |                                         |  |   |  |  |  |  |  |
| > Sikkerhedsenheder                  |                                         |  |   |  |  |  |  |  |
| Skærme                               |                                         |  |   |  |  |  |  |  |
| Skærmkort                            |                                         |  | ~ |  |  |  |  |  |
|                                      |                                         |  |   |  |  |  |  |  |

Derefter åbner du **Easycut 6.0** og laver din udskæring og trykker derefter på **File** og går ned i **Cut Out**:

| 🐞 Easy                                         | ycut V | /6.0 - [Eas | sycut1]   | and the second second |                 |
|------------------------------------------------|--------|-------------|-----------|-----------------------|-----------------|
| Fil                                            | e(F)   | Edit(E)     | View(V)   | TypeSet(0)            | Distortion Draw |
| C                                              | Ne     | ew(N)       |           | Ct                    | rl+N            |
|                                                | Op     | oen(0)      |           | Ct                    |                 |
|                                                | Cl     | ose(C)      |           |                       | <b>D</b>        |
| *                                              | Sa     | ve(S)       |           |                       |                 |
| 1                                              | Sa     | ve As(A).   |           |                       |                 |
|                                                | Im     | port(l)     |           |                       |                 |
|                                                | Ex     | port(E)     |           |                       |                 |
|                                                | Gr     | aphic Lib   | (L)       |                       |                 |
| 4                                              | Im     | ange(G)     |           |                       | >               |
|                                                | Pri    | int(P)      |           | Ct                    | trl+P           |
|                                                | Pri    | int Catup   | (R)       |                       |                 |
| <b> 守 て て て て て て て て て て て て て て て て て て </b> | Cu     | t Out(D).   |           |                       |                 |
| -0-                                            | е.     | nie Out(    | F)        |                       |                 |
| y×                                             | 1(     | C:\Users\.  | \teknik a | pple                  |                 |
| ]++[                                           | Ex     | it(X)       |           |                       |                 |
| _                                              | 1      |             |           |                       |                 |

Derefter trykker du endnu engang på **Cut Out**:

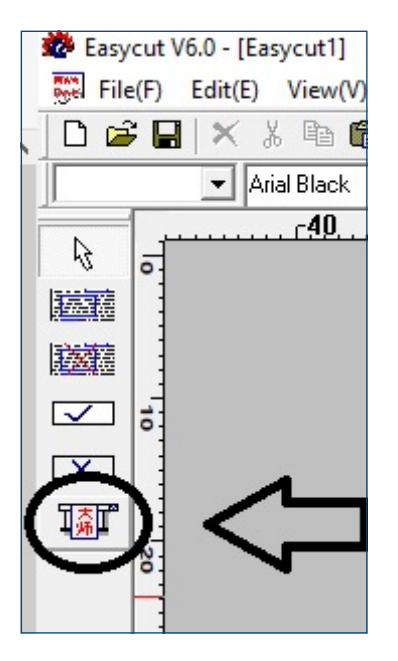

Herefter åbnes udskæringsmenuen, hvor du skal kontrollere at alle data er korrekt med din plotter og hvilken port den er på (COM 4 i eksemplet her) og vælger derefter **Output**.

| 💏 Cut        | Out                 |             |           |      |       |        |            |
|--------------|---------------------|-------------|-----------|------|-------|--------|------------|
| DEV:         | REDSAIL PLOTTER (DM | IPL)        | Vidth:    | 1200 | Test  | Output |            |
| Rort:        | COM4 - C Spee       | ▼ □ Pres: 0 | 🚽 Veight: | 900  | Reset | EXIT   |            |
| I Sa<br>□ Co | ve Paper 🔊20        | 10          |           | 20   | 30    | 49     | <u>50.</u> |

Herefter vil plotteren påbegynde udskæringen.